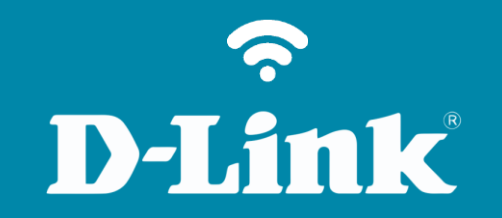

Liberação de Porta - DMZ DIR-809

## Procedimentos para configuração de DMZ

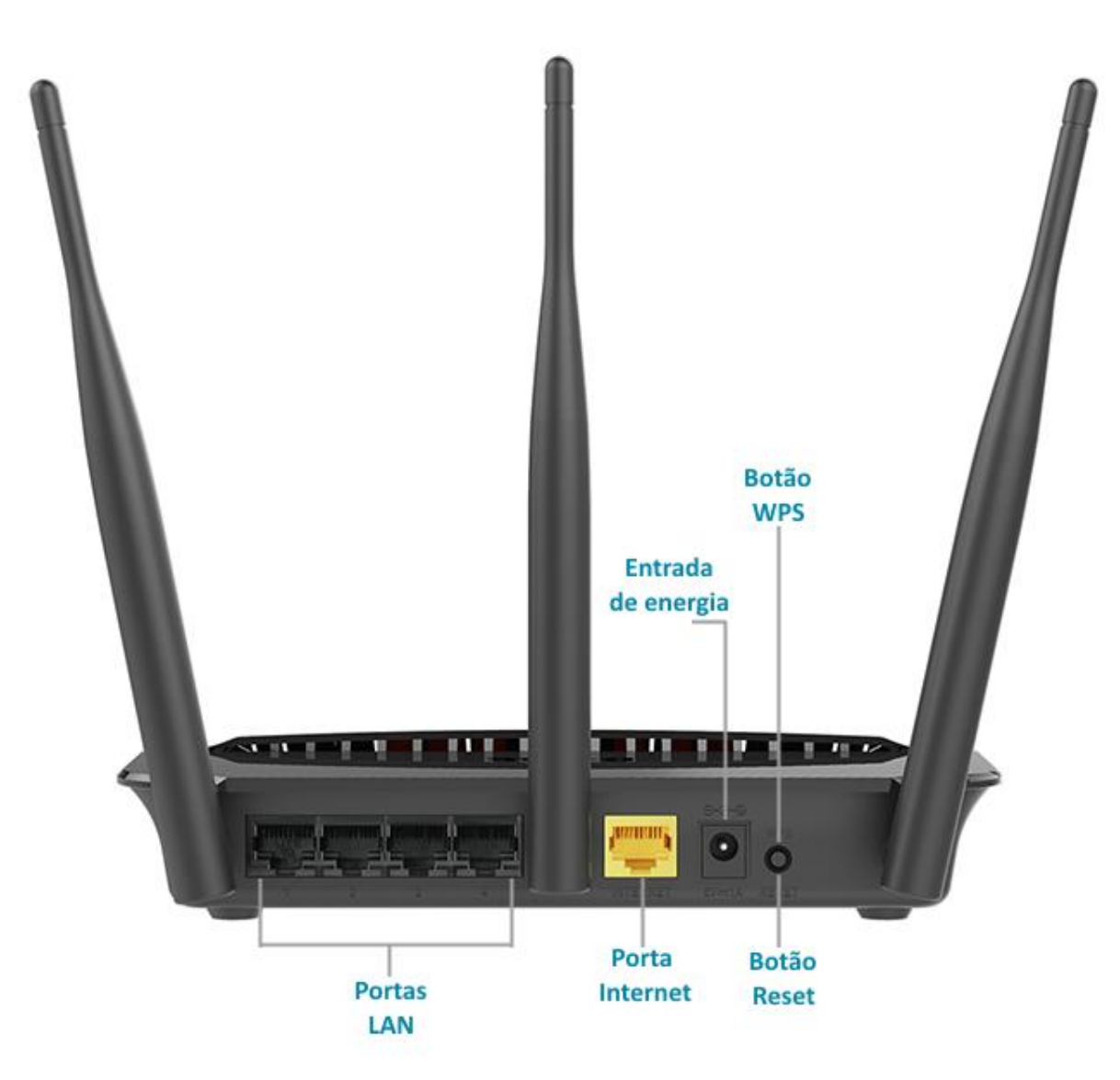

**D-Link** 

2

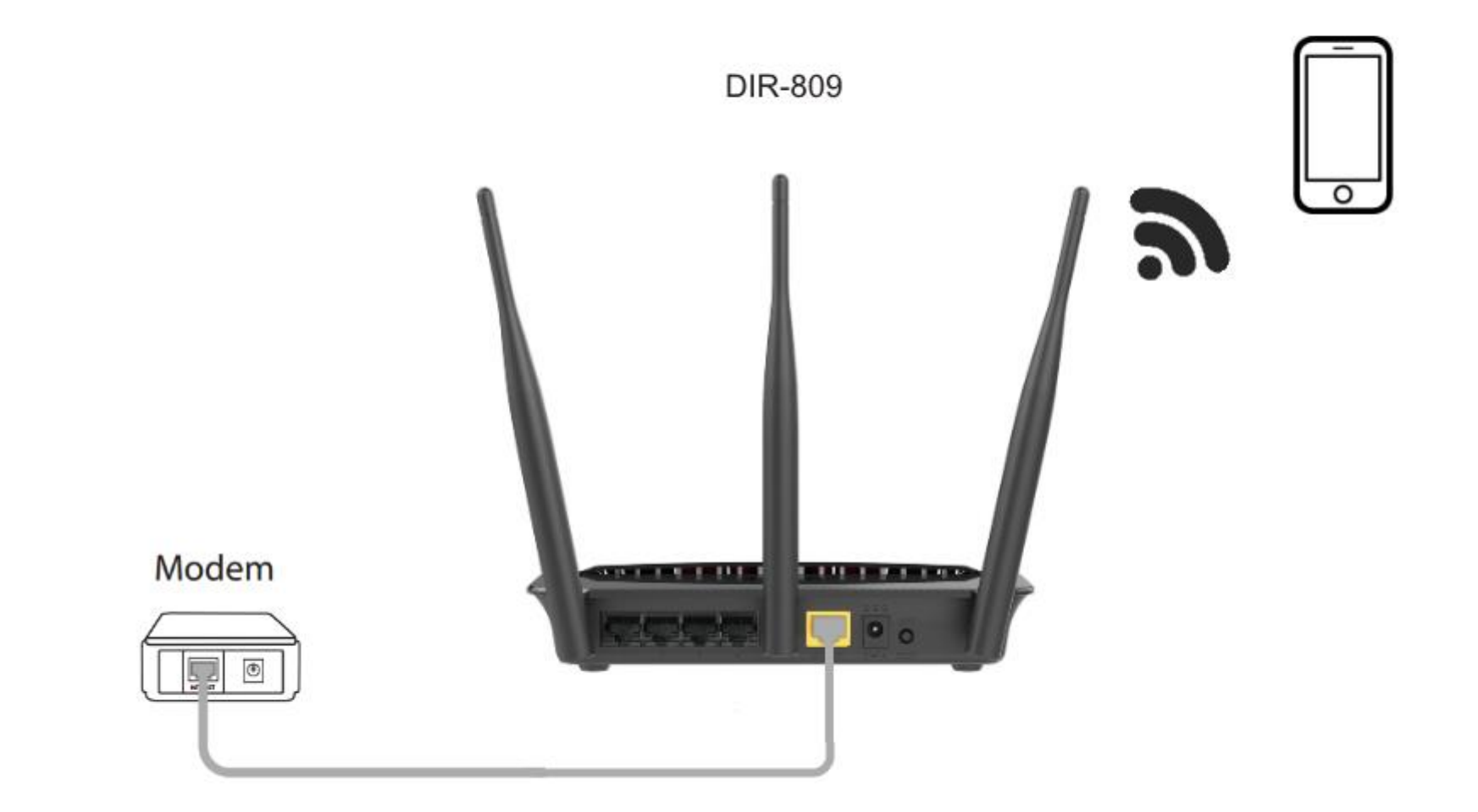

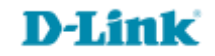

http://dlinkrouter.local ou http://192.168.0.1

|                                               | "🔲 🛈 🤶 📶 70% 🗖 15:10 |    |                            | "🔲 🛈 🤶 📶 70% 🗖 15:09 |
|-----------------------------------------------|----------------------|----|----------------------------|----------------------|
| http://dlinkrouter.local                      | $\bigotimes$         |    | http://192.168.0.1         | $\bigotimes$         |
| http://dlinkrouter.local<br>dlinkrouter.local |                      | ou | 192.168.0.1<br>192.168.0.1 |                      |
| http://dlinkrouter.local                      |                      |    | 192.168.0.1                |                      |
| http //dlinkrouter.local                      | Γ                    |    |                            |                      |

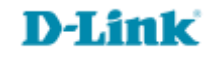

| Login                      |                                    |  |
|----------------------------|------------------------------------|--|
| Efetue login no roteador : |                                    |  |
|                            | Nome de usuário : admin<br>Senha : |  |
|                            | Login                              |  |

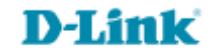

*Nota*: É necessário que tenha configurado uma reserva de DHCP no DIR-809.

Clique na aba Avançado e Firewall & DMZ.

| DIR-809                                           | CONFIGURAÇÃO                                                                | AVANÇADO                                                                              | MANUTENÇÃO                                                                | ESTADO                                       | AJUDA                                                                                                    |
|---------------------------------------------------|-----------------------------------------------------------------------------|---------------------------------------------------------------------------------------|---------------------------------------------------------------------------|----------------------------------------------|----------------------------------------------------------------------------------------------------|
| Servidor Virtual                                  | FIREWALL & DMZ                                                              |                                                                                       |                                                                           |                                              | Dicas Úteis                                                                                                    |
| Regras avançadas de<br>encaminhamento de<br>porta | As regras de firewall p<br>Você pode especificar<br>intervalo de portas, ut | odem ser usadas para perr<br>uma única porta, utilizano<br>ilizando ambas as caixas d | nitir ou negar o tráfego que<br>lo a caixa de entrada na pa<br>e entrada. | e passa pelo roteador.<br>rte superior ou um | Ative a opção DMZ apenas<br>como um último recurso. Se<br>você está tendo problemas<br>para usar um aplicativo de |
| Regras de aplicação                               | DMZ significa 'Zona D                                                       | esmilitarizada'. DMZ permi                                                            | te que os computadores po                                                 | r trás do firewall do                        | um computador por trás do roteador, primeiro tente                                                                |
| Filtragem MAC                                     | Web, servidores FTP e                                                       | e outros.                                                                             | ernet, Normaimente, o DM2                                                 | Concena serviciores                          | abrir portas associadas com<br>a aplicação no seções.                                                             |
| Filtragem URL                                     | Salvar configurações                                                        | Não Salvar Configurações                                                              |                                                                           |                                              |                                                                                                    |
| Controle de Tráfego                               |                                                                             |                                                                                       |                                                                           |                                              |                                                                                                    |
| Firewall & DMZ                                    | AJUSTES FIREWAL                                                             | LL                                                                                    |                                                                           |                                              |                                                                                                    |
| Ajustes avançados de<br>wireless 2,4GHz           | SP                                                                          | I Habilitar : 🔲                                                                       |                                                                           |                                              |                                                                                                    |

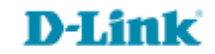

## DMZ HOST

A opção DMZ (Zona Desmilitarizada) permite que você defina um único computador em sua rede fora do roteador. Se você tem um computador onde não é possível executar aplicações de Internet com sucesso por trás do roteador, você pode tentar colocar o computador na DMZ para acesso à Internet sem restrições.

Colocar o computador na DMZ pode expor esse computador a uma variedade de riscos de segurança. O uso desta opção é recomendada apenas como um último recurso.

> Habilitar DMZ : ✓ DMZ Endereço IP : 0.0.0.0 << Nome do Computador ▼ Nome do Computador Unknow (192.168.0.100)

## DMZ HOST

A opção DMZ (Zona Desmilitarizada) permite que você defina um único computador em sua rede fora do roteador. Se você tem um computador onde não é possível executar aplicações de Internet com sucesso por trás do roteador, você pode tentar colocar o computador na DMZ para acesso à Internet sem restrições.

Colocar o computador na DMZ pode expor esse computador a uma variedade de riscos de segurança. O uso desta opção é recomendada apenas como um último recurso.

| Habilitar DMZ :   | <ul> <li>Image: A start of the start of the start of</li></ul> |                           |   |
|-------------------|----------------------------------------------------------------------------------------------------|---------------------------|---|
| DMZ Endereço IP : | 192.168.0.100                                                                                                    | << Unknow (192.168.0.100) | ¥ |

- Selecione o dispositivo que deseja realizar a DMZ.
- Clique em Salvar configurações. Salvar configurações

## **D-Link**

Suporte Técnico www.dlink.com.br/suporte